# <u>HKMOOC Platform Registration</u> <u>Guidelines (CAS)</u>

# <u>Step 1</u>

### Goto the <u>HKMOOC platform</u> and click register button

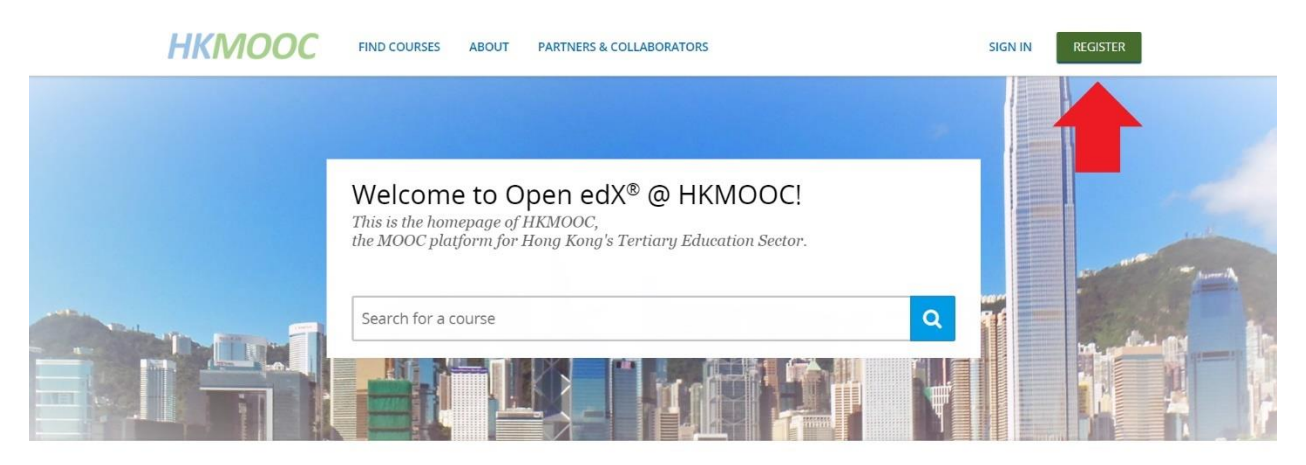

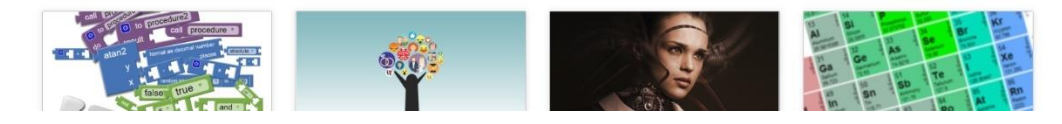

# <u>Step 2</u>

### Click on create an account using **HKVUID**

Already have an HKMOOC account? <u>Sign in.</u>

### Create an Account

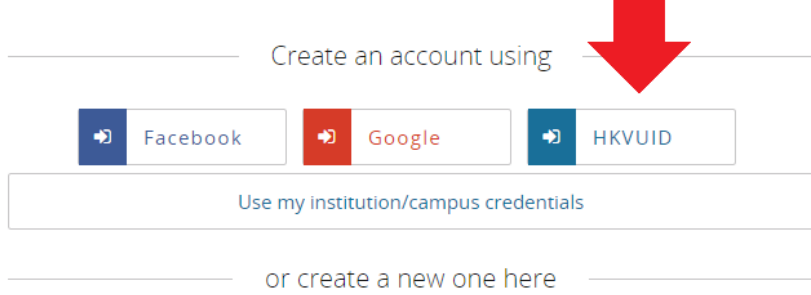

### Click on Universities Login (via HKAF)

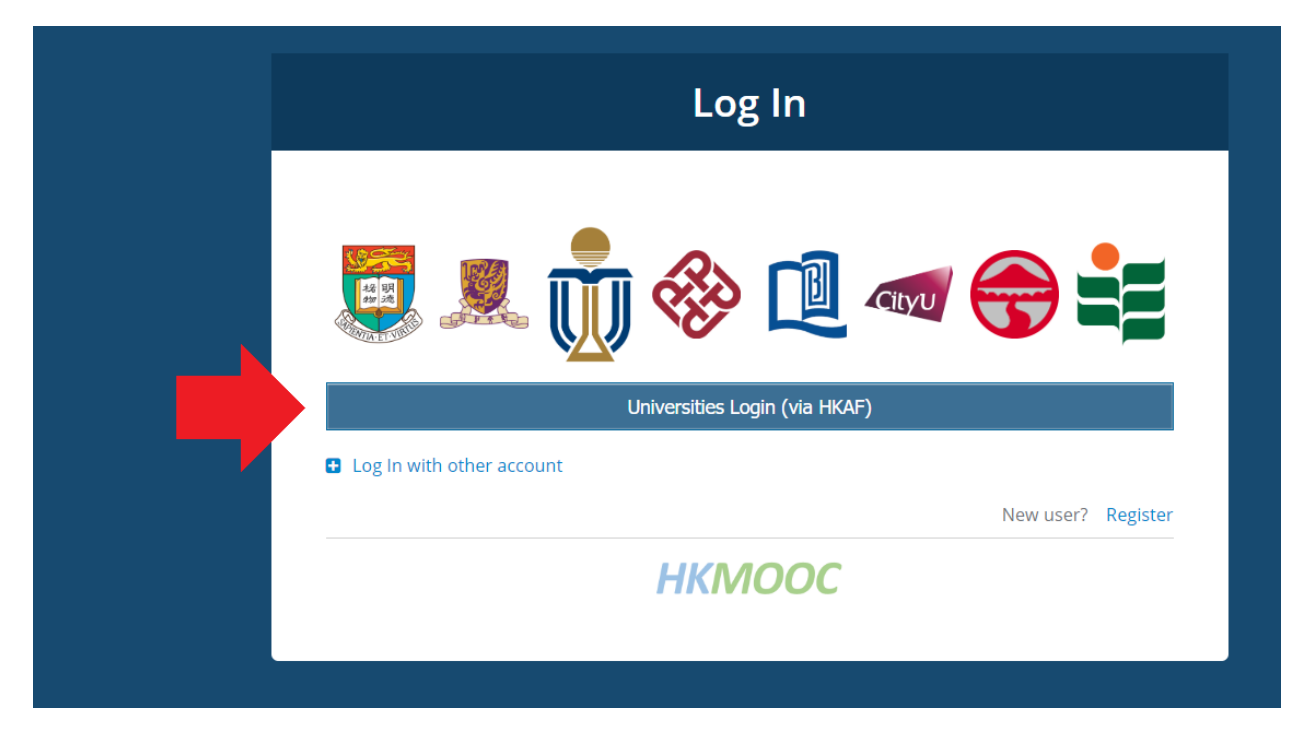

### <u>Step 4</u>

Click on the course authorizing institute and click **Continue to your organization**.

|   | SSO service of Hong Kong Virtual University             | Why am I here?                                         |
|---|---------------------------------------------------------|--------------------------------------------------------|
|   | Q Search for your organisation                          | ×                                                      |
|   | English on versity                                      |                                                        |
|   | The Chinese University of Hong Kong                     |                                                        |
|   | The Education University of Hong Kong                   |                                                        |
|   | The Hong Kong Polytechnic University                    |                                                        |
|   | The Hong Kong University of Science and Technology      |                                                        |
|   | The University of Hong Kong                             |                                                        |
|   |                                                         |                                                        |
|   | Continue to your organisation                           |                                                        |
|   | Remember this selection permanently                     |                                                        |
| ļ | °°∞ HONG KONG ACCESS FEDERATION<br>roduction Federation | JU JOINT DINVERSITIES COMPUTER CE<br>CC文 学 語 会 地 道 中 る |

You will be redirected to the institute **single sign on (SSO)** service. Enter the institutional email address and enter the password. After that, click Login.

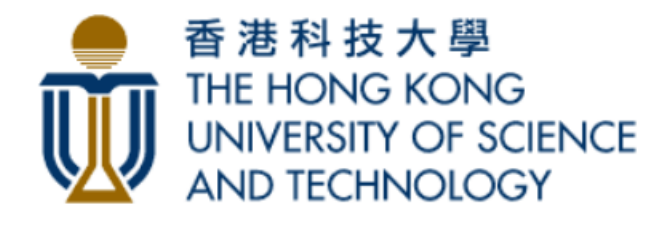

#### Login to HKVU Single Sign-On

#### Enter your email address

xxxxxx@connect.ust.hk

#### Enter your password

.....

Don't Remember Login

Clear prior granting of permission for release of your information to this service.

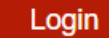

### Step 6

A registration form will be shown with your Email and Full Name already filled in. Please DO NOT modify these two fields. Complete the form by entering your Public Username and choosing the institutional code that the course belongs to.

Check the checkbox next to "I agree to the HKMOOC Terms of Service and Honor Code." and click the Create account button.

You've successfully signed into HKVUID. We just need a little more information before you star, learning with HKMOOC.

Already have an HKMOOC account? Sign in.

### Create an Account

Email

xxx@connect.ust.hk

This is what you will use to login.

#### Full Name

Chan Tai Man

This name will be used on any certificates that you earn.

Public Username

The name that will identify you in your courses. It cannot be changed later.

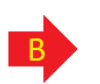

#### Institution code

HKUST

Select your institution code. Select N/A if you are NOT a current student.

I agree to the HKMOOC Terms of Service and Honor Code

Institution name (optional)

Type here if you cannot find it from the above list.

Review the Terms of Service and Honor Code

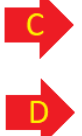

Create account

.

# <u>Step 7</u>

You will then be redirected to the dashboard of the HKMOOC platform. Courses will not be visible until you have activated your account. Check your institutional email and you should see an email titled as "Action Required: Activate Your HKMOOC Account" from registration@hkmooc.hk. Click on the link in the email for account activation.

Thank you for creating an account with HKMOOC!

There's just one more step before you can enroll in a course: you need to activate your HKMOOC account. To activate your account, click the following link. If that doesn't work, copy and paste the link into your browser's address bar.

https://learn.hkmooc.hk/activate/

If you didn't create an account, you don't need to do anything; you won't receive any more email from us. If you need assistance, please do not reply to this email message. Check the help section of the HKMOOC website.

# <u>Step 8</u>

After clicking on the link, you should be redirected back to the HKMOOC platform with a "Success. You have activated your account." message like the following:

Success
You have activated your account.

### <u>Step 9</u>

Go to the dashboard page by clicking on the link under the dropdown menu next to your username on the **top right-hand corner** of the page.

|                                                                                                    | ×                                                               |                               |                                                              |        |              |
|----------------------------------------------------------------------------------------------------|-----------------------------------------------------------------|-------------------------------|--------------------------------------------------------------|--------|--------------|
| with which the Price of the Price of the Pri | MPMANAN STR                                                     |                               |                                                              |        |              |
|                                                                                                    | EXPLORE COURSES                                                 |                               |                                                              |        | 👤 ingentiti* |
|                                                                                                    |                                                                 | Thanks for act                | Dashboard<br>Profile<br>Account                              | es.    |              |
| About Blog                                                                                                    | Contact Donate                                                  |                               |                                                              |        |              |
| © HKMOOC. All rig<br>Privacy Policy - Ter                                                                                                    | hts reserved except where noted. E<br>rms of Service Honor Code | EdX, Open edX and the edX and | Open EdX logos are registered trademarks or trademarks of ed | X Inc. |              |

# <u>Step 10</u>

All the enrolled course will be listed like the <u>example image</u> below. You may view the course content by clicking on the <u>View Course</u> button of the course(s).

| ngineering Approach for Airship<br>esign<br><sup>UST - ENGG29901</sup> View Course |   |             |  |
|------------------------------------------------------------------------------------|---|-------------|--|
| Introduction to Computing with Java                                                |   |             |  |
| HKUST - COMP1022P                                                                  | • | View Course |  |